# **OTseeker** (Occupational Therapy Systematic Evaluation of Evidence)

Senest opdateret: 10/03-2025

### Bag om OTseeker

OTseeker er en mindre database på små 13.000 artikler specielt målrettet ergoterapeutstuderende, som vil finde forskning indenfor deres fagområde.

Søgningen i OTseeker foregår via søgefelterne, hvor man via rullegardiner definerer om der skal søges i samtlige emneordsfelter samtidigt, eller om der skal præciseres til bestemte felter fx forfatter-, emnefelt, studietype m.m.

Bemærk: OTseeker har inden for de senere år har været lidt ujævn med opdateringer grundet finansieringsvanskeligheder.

Bemærk: Artiklerne bliver bedømt med et pointsystem hvor 10 opfylder maksimale kvalitetskrav fra OTseeker redaktionen.

## Besøg OTseeker <u>her</u>

#### Emneområder

• Ergoterapi

#### Materialetyper

Tidsskriftartikler

# Tips og tricks

#### Alerts

Du kan oprette alerts, hvilket betyder at du modtager en e-mail hver gang der skrives en ny artikel som matcher dine interesser.

Bemærk: Der kan kun oprettes alertservice ud fra OTseekers forhåndsudvalgte emneområder (interventioner og diagnoser).

| Fakta om OTseeker |                                                                                                    |
|-------------------|----------------------------------------------------------------------------------------------------|
| Søgesprog         | • Engelsk                                                                                                    |
| Dækning           | • 1951-                                                                                                    |
|                   | <ul> <li>Forskning, der er relevant for ergoterapi, hentet fra over 1.000<br/>forskellige tidsskrifter, som er blevet fundet ved omfattende<br/>søgninger på tværs af adskillige bibliografiske databaser.</li> <li>På grund af manglende finansiering til OTseeker er indhold på<br/>OTseeker fra 2016 og derover ikke så omfattende som tidligere.</li> <li>2025: Samlet antal artikler i databasen= 12711</li> </ul> |
|                   | Opdateres: sporadisk                                                                                                    |
| Søgning           | Fritekstsøgning                                                                                                    |
|                   | Avanceret søgning                                                                                                    |
| Søgemetoder       | <ul> <li>Kombinationssøgning med de boolske operatorer<br/>(OR / AND / NOT).</li> <li>Bemærk: De skal skrives med store bogstaver.</li> </ul>                                                                                                    |
|                   | <ul> <li>Højretrunkering med stjernetegn (*), som erstatter ingenting<br/>eller et eller flere tegn.</li> <li>Fx: nurs* = nurse, nurses, nursing m.m.</li> </ul>                                                                                                    |
|                   | <ul> <li>Frasesøgning med citationstegn (""), som sættes om begreber<br/>sammensat af flere ord.</li> <li>Fx: "Occupational therapy"</li> </ul>                                                                                                    |
| Du kan også       | <ul> <li>Eksportere dine søgeresultater til Mendeley. Der står på deres<br/>hjemmesiden, hvordan det gøres. Klik på 'Using OTseeker' og<br/>derefter 'Exporting Search Results.</li> </ul>                                                                                                    |

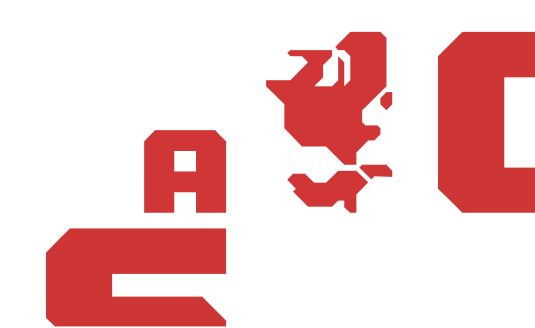